## 1ère – Spé NSI TP\_05

- 1. Ouvrir Notepad++ et y créer un document nommé « 1\_NSI\_TP05.html » en choisissant le langage HTML.
- 2. Créer la structure du document :
  - a. Définir le format HTML de la page.
  - b. Créer les sections « head » et « body ».
  - c. Dans l'en-tête, définir l'encodage et donner un titre.
  - d. Enregistrer et visualiser le résultat dans un navigateur.
- 3. Dans la page précédente afficher les expressions suivantes : Qui est cet élève à côté de ce garçon ?

Différentes présentations du texte pour tester !

<test 1> :  $\alpha = \pi r^2$  & [test 2] : 1 \$ < 1 €

4. Afficher le plan suivant à l'aide de listes numérotées :

Remarque : Pour les sous-parties, utiliser

- $\langle ol type="a"\rangle pour a., b., c., \ldots$
- pour i., ii., iii., ...
- 5. Création de tableaux :
  - et pour le début et la fin du tableau •
  - <caption> et </caption> pour le titre du tableau ٠
  - et pour chaque ligne •
  - et pour les cellules de la ligne d'en tête ٠
  - et pour les cellules de chaque ligne •

il existe aussi des attributs complémentaires :

- pour préciser l'épaisseur de la bordure
- pour préciser l'alignement dans une cellule
- pour fusionner des lignes
- pour fusionner des colonnes

Afficher le tableau : (Tester différents navigateurs et vérifier l'encodage UTF-8 avec un éditeur hexadécimal après avoir collé le tableau obtenu dans un fichier texte)

|           | Ū    | • •     | 5           |
|-----------|------|---------|-------------|
| Affiché   | Html | Unicode | Utf-8       |
|           | 😀    | U+1F600 | F0 9F 98 80 |
| <b></b>   | 😉    | U+1F609 | F0 9F 98 89 |
| <b>**</b> | 😎    | U+1F60E | F0 9F 98 8E |
|           | 😛:   | U+1F61B | F0 9F 98 9B |

Encodage de quelques emojis

- 6. Multimédia :
  - a. Chercher et télécharger :
    - Une photo de voiture libre de droit de taille raisonnable.
    - Un son de klaxon libre de droit au format mp3.
    - Une vidéo d'animaux libre de droit de taille raisonnable.
  - b. Les stocker dans trois dossiers différents nommés « Images », « Musique » et « Videos »
  - c. Les insérer dans la page HTML
  - d. Faire de même avec d'autres documents multimédia non téléchargés en utilisant leurs adresses sur le Web.
- 7. Un site web contient généralement plusieurs pages, la page principale est toujours nommée « index.html »
  - a. Découper la page « 1 NSI TP05.html » en 4 pages différentes nommées de « 1\_NSI\_TP05\_ex3.html », à «1 NSI TP05 ex6.html » correspondant aux exercices 3., 4., 5. et 6. de ce TP.
  - b. Créer une page « index.html » avec un lien vers chacune de ces 4 pages ainsi qu'un lien sur chacune d'entres elles pour revenir à la page « index.html ».
- 8. Une fois qu'un site web est créé, il faut l'héberger sur le Web pour permettre à d'autres utilisateurs d'y accéder.
  - a. Créer un compte https://www.alwaysdata.com et donner votre nom au site web.
  - b. Transférer tous les fichiers créés dans le dossier www à l'aide du logiciel FileZilla.

## HTML

| Première partie |  |
|-----------------|--|
| a. Définition   |  |
| b. Propriété    |  |
| c. Théorème     |  |
| Deuxième partie |  |
| a. Définitions  |  |
| i. Alpha        |  |
| ii. Béta        |  |
| b. Propriétés   |  |
| i. Alpha        |  |

ii. Béta

1.

2.